راهنمای ثبت نام و استفاده از سامانه خدمات الکترونیک <u>eservice.isipo.ir</u>

متقاضي ارجمند، كليه خدمات (از درخواست تا صدور نامه) به صورت غيرحضوري انجام مي شود.

## ثبت نام و ورود:

### برای ثبتنام، پس از جستجوی سامانه <u>eservice.isipo.ir در</u> مرورگر، مراحل زیر را بهترتیب انجام دهید (کیبورد حتما انگلیسی باشد):

ورود از طريق دولت من را انتخاب كنيد و به اين ترتيب عمل كنيد:

۱- براساس نام طرفقرارداد، حقیقی یا حقوقی را انتخاب کنید.

۲ - شماره موبایل طرفقرارداد را وارد کنید تا کد موقت ورود پیامک شود.

**نکته مهم ۱**: تغییر <u>شماره موبایل</u> امکان پذیر نمی باشد!؛ شماره موبایل <u>باید</u> به نام طرف قرارداد (شخص حقیقی یا مدیر عامل شرکت) باشد.

۳- پس از ورود خودکار به سامانه eservice، در قسمت تائید هویت، مشخصات خواسته شده را تکمیل کنید.

پس از تائید هویت (حداکثر ۱ روز کاری)، <mark>نام کاربری</mark> و <u>گذرواژه</u> برای شما پیامک می شود. (سامانه دولت من به سازمان ثبت احوال متصل است.)

#### اگر قبلا در eservice کارتابل داشتید، برای <u>بازیابی اطلاعات ورود</u> به این ترتیب عمل کنید:

۱ - <u>فر ا موشی گذر و ا ژ ه</u>را انتخاب کنید و <u>شماره موبایل طرفقرارداد (</u>شخص حقیقی یا مدیرعامل شرکت) را وارد کنید تا نام کاربری و گذرواژه برای شما <u>پیامک</u> شود.

۳- پس از اولین ورود، ممکن است سامانه از شما بخواهد که گذرواژه را <u>تغییر</u> دهید (گذرواژه جدید باید شامل <u>حروف بزرگ و</u> کوچک انگلیسی، کاراکتر خاص و عدد باشد)

۴- بعد از اینکه با پیام «گذرواژه تغییر یافت» روبرو شدید، به <u>صفحه ورود</u> برگردید و مجددا اقدام به ورود کنید.

**نـکتـه مـهم ۲:** اگر در آغاز مراحل فوق، با پیام «شماره موبایل را صحیح وارد کنید!» مواجه شدید، یک بار در صفحه eservice، <u>و رود از طریق دولت من</u> را انتخاب کنید و مراحل فوق را انجام دهید.

**نکته مهم ۳:** اگر با صفحه <u>«ثبتنام کاربر جدید»</u> مواجه شدید، علامت 🗆 را انتخاب کنید و با انتخاب «خدمت گیرندگان»، فرآیند را ادامه دهید.

## مراحل ایجاد درخواست:

مرحله اول: ثبت اطلاعات قرارداد (كافي است فقط ١ بار با اطلاعات صحيح درخواست دهيد تا تاييد شود)

پس از ورود، در <u>صفحه اصلی eservice.isipo.ir از</u> مسیر زیر پیش بروید:

(اگر با گوشی موبایل وارد می شوید، در بالای صفحه، آیکون ۳خطی را بزنید تا فهرست باز شود)

میز خدمت و مکاتبات الکترونیکی/ ثبت اطلاعات قرارداد

سپس فرم اطلاعات قرارداد را تکمیل کنید:

انتخاب نام استان و نام شهر ک/ جستجوی «شماره قرارداد» یا بخشی از «نام طرف قرارداد» / ثبت

### پس از ثبت درخواست، در صـورت صـحیحبـودن اطلاعـات، تـا پایـان همـان روز کـاری قرارداد شما در سامانه تایید میشود.

پس از تایید، می توانید وارد **مرحله دوم** شوید و درخواست خدمات بدهید.

#### مرحله دوم: ثبت درخواست خدمات

- در صفحه اصلی، از مسیر "میز خدمت/ ثبت درخواست خدمات" وارد صفحه درخواست شوید.
- ۲. نام استان و شهرک/ عنوان خدمت (از برگه شماره ۲ راهنمای درخواست) را جستجو و انتخاب کنید.
  - ۳. در قسمت <u>شرح درخواست</u>، شماره پرونده و توضیحات ضروری هر درخواست را بنویسید.
- ۴. با گزینه انتخاب فایل، <u>مـدارک لازم</u> را یکـی یکـی بارگـذاری کنیـد. (بـرای هـر فایـل بایـد <u>اتمـام بارگـذاری ر</u>ا مشاهده کنید.)
  - ۵. گزینه "ثـبت و ارسال"را بزنید و درخواست خود را از طریق کارتابل پیگیری کنید.

# نحوه پیگیری درخواست:

در بالای صفحه اصلی سامانه، با انتخاب <u>کارتا با</u>، درخواستهای خود را در یکی از ۳ دسته زیر پیگیری کنید:

۱- <u>د ر انتظار اقــدام:</u> درخواستهایی که بـرای <u>اصـلاح</u> مـتن و یـا بارگـذاری مـدارک بـه شـما عودت می شود:

- ابتدا گزارش درخواست را کامل بخوانید.
- سپس از قسمت کلیـد اقـدام (مـــــــــطـیـل نـــــا ر نــجی)، وارد فــرم درخواسـت شــوید و شــرح درخواسـت را مطابق <u>خواسته کارشناس</u> ویرایش کنید.
  - مجددا «ثبت و ارسال» را بزنید.

۲- در حال گردش: درخواستهایی که توسط کارشناسان مربوطه در حال بررسی است.

۳- <u>تـمــام شده / آر شــدو : ب</u>ا کلیـک بـر روی گزینـه گـزارش درخواسـت، <mark>نتیجـه بررسـی</mark> درخواسـت توسط کارشناسان و نامه صادره قابل مشاهده و دانلود است.

**نـکـتـه مـهـم** ۴ : در هـر مرحلـه، بـا کلیـک بـر روی گزینـه <u>گـزارش درخواسـت</u>، توضـیحات کارشناسـان را مطالعه کنید.

نامه نهایی علاوهبر بارگذاری در سامانه، از طریـق <u>شـبکه الکترونیکـی دولـت</u> و یـا بـه صـورت ارسـال مرسوله پستی به سازمان مربوطه ارسال می شود.

تلفن شركت: ۲-۳۲۶۴۷۳۰۰ داخلی پاسخگو : ۴۴۴

آدرس سایت اصلی شرکت: isfahan.isipo.ir